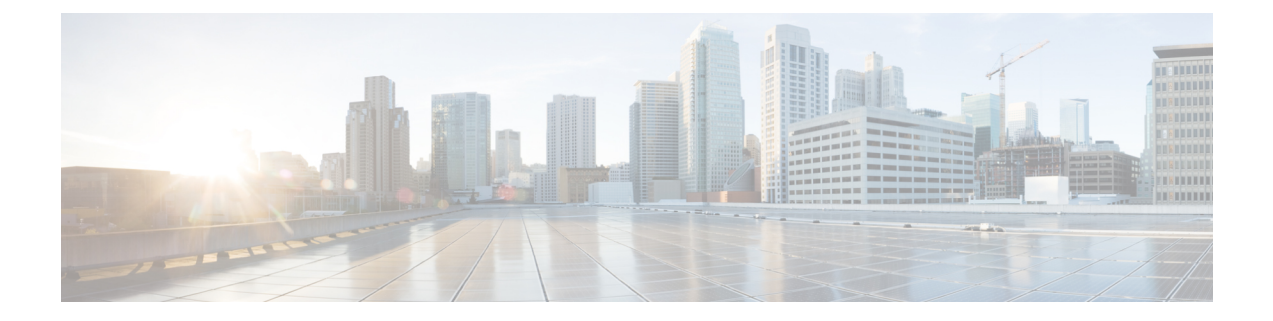

## **IP SLA UDP** エコー動作の設定

ここでは、IP サービス レベル契約(SLA) ユーザデータグラム プロトコル(UDP) エコー動作 を設定して、Cisco スイッチと IPv4 を使用するデバイスとの間のエンドツーエンド応答時間をモ ニタする方法について説明します。UDP エコーの精度は、宛先 Cisco スイッチで IP SLA Responder を使用することによって向上します。このモジュールでは、UDP エコー動作の結果を表示して 分析し、UDP アプリケーションのパフォーマンスを測定する方法についても説明します。

この章の内容は、次のとおりです。

- UDP エコー動作, 1 ページ
- ・ UDP エコー動作に関する注意事項と制約事項,2ページ
- 宛先デバイスでの IP SLA Responder の設定, 3 ページ
- ・送信元デバイスでの基本 UDP エコー動作の設定, 3 ページ
- 送信元デバイスでのオプションパラメータを使用した UDP エコー動作の設定, 5 ページ
- IP SLA 動作のスケジューリング, 8 ページ
- UDP エコー動作の設定例, 10 ページ
- UDP エコーの機能履歴, 10 ページ

### **UDP**エコー動作

UDP エコー動作は、Cisco スイッチと IP を使用するデバイスとの間でエンドツーエンド応答時間 を測定します。UDP は、多くの IP サービスで使用されるトランスポート層(レイヤ4)インター ネット プロトコルです。 UDP エコーは応答時間を測定し、エンドツーエンドの接続をテストす るために使用されます。

次の図では、スイッチ A が IP SLA Responder として設定され、スイッチ B が送信元 IP SLA デバ イスとして設定されています。

| License Assignments | Server License Files            |                                     |                  |
|---------------------|---------------------------------|-------------------------------------|------------------|
| License             | Free/Total Server-based Licens  | es Unlicensed/Total (Switches/VDCs) | Need To Purchase |
| SAN                 | O Free / O Total                | 12 tinkensed / 24 Total             | 12               |
| LAN                 | 7 Fr <mark>ee / 20 Total</mark> | 3 Unlicensed / 51 Total             | 3                |

スイッチBから宛先スイッチ (スイッチA) に UDP エコー要求メッセージを送信してから、ス イッチAからの UDP エコー応答を受信するまでの時間を測定することで、応答時間(ラウンド トリップ時間)が算出されます。 UDP エコーの精度は、スイッチA(宛先 Cisco スイッチ)で Responder を使用することによって向上します。 宛先スイッチが Cisco スイッチの場合、IP SLA Responder は指定した任意のポート番号に UDP データグラムを送信します。 シスコデバイスを使 用する場合、UDP エコー動作に IP SLA Responder を使用するかどうかは任意です。 シスコ以外の デバイスに IP SLA Responder を設定することはできません。

ラウンドトリップ遅延時間を測定し、シスコおよびシスコ以外のデバイス両方への接続をテスト することによって、ビジネスクリティカルなアプリケーションに関する問題をトラブルシュー ティングする際に、UDPエコー動作の結果が役立つことがあります。

### UDP エコー動作に関する注意事項と制約事項

### IP SLA パケットの CoPP の設定

IP SLA 動作を大規模なスケールで使用する場合、IP SLA パケットのパススルーを許可する特定の CoPP 設定が必要になる場合があります。IP SLA ではユーザ定義の UDP ポートを使用するため、 コントロール プレーンへのすべての IP SLA パケットを許可する手段がありません。ただし、IP SLA が使用できる宛先/送信元ポートのそれぞれを指定することはできます。

IP SLA プローブ数の検証済みの拡張性に関する詳細については、『Cisco Nexus 7000 Series NX-OS Verified Scalability Guide』を参照してください。

以下に、IP SLA パケットのパススルーを許可する CoPP 設定例を示します。 この例では、宛先 ポートと送信元ポートが 6500 ~ 7000 の範囲であることを前提としています。

```
ip access-list copp-system-sla-allow
  10 remark ### ALLOW SLA control packets from 1.1.1.0/24
  20 permit udp 1.1.1.0/24 any eq 1967
  30 remark ### ALLOW SLA data packets from 1.1.1.0/24 using ports 6500-7000
  40 permit udp 1.1.1.0/24 any range 6500 7000
 statistics per-entry
ip access-list copp-system-sla-deny
  10 remark ### this is a catch-all to match any other traffic
  20 permit ip any any
  statistics per-entry
class-map type control-plane match-any copp-system-class-management-allow
  match access-group name copp-system-sla-allow
class-map type control-plane match-any copp-system-class-management-deny
 match access-group name copp-system-sla-deny
policy-map type control-plane copp-system-policy
    class copp-system-class-management-allow
    set cos 7
    police cir 4500 kbps bc 250 ms conform transmit violate drop
    class copp-system-class-management-deny
```

police cir 4500 kbps bc 250 ms conform drop violate drop control-plane service-policy input copp-system-policy

## 宛先デバイスでの IP SLA Responder の設定

### はじめる前に

IP SLA Responder を使用する場合は、応答側として使用するネットワーキングデバイスがシスコ デバイスであり、そのデバイスにネットワークを介して接続できることを確認します。

#### 手順

|               | コマンドまたはアクション                                                                                                    | 目的                                                                                                    |
|---------------|----------------------------------------------------------------------------------------------------|----------------------------------------------------------------------------------------------------|
| ステップ1         | enable                                                                                                    | 特権 EXEC モードをイネーブルにします。                                                                                                    |
|               | <b>例:</b><br>switch> enable                                                                                                    | パスワードを入力します(要求された場合)。                                                                                                    |
| ステップ2         | <b>configure terminal</b><br>例:<br>switch# configure terminal                                                                                                    | グローバル コンフィギュレーション モードを開<br>始します                                                                                                    |
| ステップ <b>3</b> | 次のいずれかを実行します。<br>・ ip sla responder<br>例:<br>switch(config)# ip sla<br>responder<br>・ ip sla responder udp-echo<br>ipaddress ip-address port port<br>例:<br>switch(config)# ip sla<br>responder udp-echo<br>ipaddress 172.29.139.132<br>port 5000 | <ul> <li>・送信元からの制御メッセージに応じて、シ<br/>スコデバイスにおける IP SLA Responder 機<br/>能を一時的にイネーブルにします。</li> <li>・送信元でプロトコル制御がディセーブルで<br/>ある場合にのみ必須です。このコマンド<br/>は、指定の IP アドレスおよびポートで IP<br/>SLA Responder 機能を永続的にイネーブル<br/>にします。</li> <li>制御は、デフォルトでイネーブルになりま<br/>す。</li> </ul> |
| ステップ4         | exit<br>例:<br>switch(config)# exit                                                                                                    | グローバル コンフィギュレーションモードを終<br>了し、特権 EXEC モードに戻ります。                                                                                                    |

## 送信元デバイスでの基本 UDP エコー動作の設定

ここでは、送信元での基本 UDP エコー動作を設定する方法について説明します。

トラップを生成する目的、または別の動作を開始する目的で、IP SLA 動作に予防的しきい値 条件と反応トリガーを追加するには、「予防的しきい値モニタリングの設定」の項を参照して ください。

### はじめる前に

IP SLA Responder を使用する場合は、このタスクを開始する前に「宛先デバイスでの IP SLA Responder の設定」の項を参照してください。

### 手順

|               | コマンドまたはアクション                                                                                                    | 目的                                                                                                    |
|---------------|----------------------------------------------------------------------------------------------------|----------------------------------------------------------------------------------------------------|
| ステップ1         | enable                                                                                                    | 特権 EXEC モードをイネーブルにします。                                                                                                    |
|               | <b>例:</b><br>switch> enable                                                                                                    | パスワードを入力します(要求された場<br>合) 。                                                                                                    |
| ステップ <b>2</b> | configure terminal<br>例:<br>switch# configure terminal                                                                                                    | グローバル コンフィギュレーション モード<br>を開始します                                                                                                    |
| ステップ3         | ip sla operation-number<br>例:<br>switch(config)# ip sla 10                                                                                                    | IP SLA 動作の設定を開始し、IP SLA コン<br>フィギュレーション モードに移行します。                                                                                                    |
| ステップ4         | <pre>udp-echo {destination-ip-address  <br/>destination-hostname} destination-port<br/>[source-ip {ip-address   hostname}<br/>sourceport port-number] [control<br/>{enable   disable}]</pre><br>例:<br>switch(config-ip-sla)# udp-echo<br>172.29.139.134 5000 | UDP エコー動作を定義し、IP SLA UDP コン<br>フィギュレーション モードを開始します。<br>送信元スイッチとターゲット スイッチの両<br>方で IP SLA 制御プロトコルをディセーブル<br>にする場合のみ control disable のキーワード<br>の組み合わせを使用します。 |
| ステップ5         | frequency seconds<br>例:<br>switch(config-ip-sla-udp)#<br>frequency 30                                                                                                    | (任意)指定した IP SLA 動作を繰り返す間<br>隔を設定します。                                                                                                    |
| ステップ6         | end<br>例:<br>switch(config-ip-sla-udp)# end                                                                                                    | 特権 EXEC モードに戻ります。                                                                                                    |

**<sup>(</sup>注**)

# 送信元デバイスでのオプションパラメータを使用した UDP エコー動作の設定

ここでは、送信元デバイスでオプションパラメータを使用して UDP エコー動作を設定する方法 について説明します。

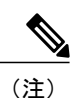

トラップを生成する目的、または別の動作を開始する目的で、IP SLA 動作に予防的しきい値 条件と反応トリガーを追加するには、「予防的しきい値モニタリングの設定」の項を参照して ください。

#### はじめる前に

この動作で IP SLA Responder を使用している場合、宛先デバイスで Responder を設定する必要が あります。 「宛先デバイスでの IP SLA Responder の設定」の項を参照してください。

#### 手順

|               | コマンドまたはアクション                                                                                                    | 目的                                                                                                    |
|---------------|----------------------------------------------------------------------------------------------------|----------------------------------------------------------------------------------------------------|
| ステップ1         | enable                                                                                                    | 特権 EXEC モードをイネーブルにします。                                                                                                    |
|               | 例:<br>switch> enable                                                                                                    | パスワードを入力します(要求された場<br>合)。                                                                                                    |
| ステップ <b>2</b> | <b>configure terminal</b><br>例:<br>switch# configure terminal                                                                                                    | グローバル コンフィギュレーションモード<br>を開始します                                                                                                    |
| ステップ3         | ip sla operation-number<br>例:<br>switch(config)# ip sla 10                                                                                                    | IP SLA 動作の設定を開始し、IP SLA コン<br>フィギュレーションモードに移行します。                                                                                                    |
| ステップ4         | <pre>udp-echo {destination-ip-address   destination-hostname} destination-port [source-ip {ip-address   hostname} source-port port-number] [control {enable   disable}]  何 : switch(config-ip-sla)# udp-echo 172.29.139.134 5000</pre> | <ul> <li>UDP エコー動作を定義し、IP SLA UDP コンフィギュレーション モードを開始します。</li> <li>送信元スイッチとターゲットスイッチの両方で IP SLA 制御プロトコルをディセーブルにする場合のみ control disable のキーワードの組み合わせを使用します。</li> </ul> |

|                | コマンドまたはアクション                                                                                                    | 目的                                            |
|----------------|----------------------------------------------------------------------------------------------------|-----------------------------------------------|
| ステップ5          | history buckets-kept size<br>例:<br>switch(config-ip-sla-udp)# history<br>buckets-kept 25                                                            | (任意)IP SLA 動作のライフタイム中に保<br>持する履歴バケット数を設定します。  |
| ステップ6          | data-pattern hex-pattern<br>例:<br>switch(config-ip-sla-udp)#<br>data-pattern                                                                        | (任意)データ破損のテストのために IP<br>SLA 動作のデータパターンを指定します。 |
| ステップ1          | history distributions-of-statistics-kept<br>size<br>例:<br>switch(config-ip-sla-udp)# history<br>distributionsof- statistics-kept<br>5               | (任意)IP SLA動作中にホップ単位で保持<br>する統計情報の配信数を設定します。   |
| ステップ8          | history enhanced [interval seconds]<br>[buckets number-of-buckets]<br>例:<br>switch(config-ip-sla-udp)# history<br>enhanced interval 900 buckets 100 | (任意)IP SLA 動作に対する拡張履歴収集<br>をイネーブルにします。        |
| ステップ <b>9</b>  | <pre>history filter {none   all   overThreshold   failures}  例: switch(config-ip-sla-udp)# history filter failures</pre>                            | (任意)IP SLA 動作の履歴テーブルに格納<br>する情報のタイプを定義します。    |
| ステップ10         | frequency seconds<br>例:<br>switch(config-ip-sla-udp)#<br>frequency 30                                                                               | (任意)指定した IP SLA 動作を繰り返す間<br>隔を設定します。          |
| ステップ 11        | history hours-of-statistics-kept hours<br>例:<br>switch(config-ip-sla-udp)# history<br>hours-ofstatistics-kept 4                                     | (任意)IP SLA 動作の統計情報を維持する<br>時間数を設定します。         |
| ステップ <b>12</b> | history lives-kept lives<br>例:<br>switch(config-ip-sla-udp)# history<br>lives-kept 5                                                                | (任意)IP SLA 動作の履歴テーブルに維持<br>するライフ数を設定します。      |

|                | コマンドまたはアクション                                                                                                    | 目的                                                                                       |
|----------------|----------------------------------------------------------------------------------------------------|------------------------------------------------------------------------------------------|
| ステップ <b>13</b> | owner owner-id<br>例:<br>switch(config-ip-sla-udp)# owner<br>admin                                                                               | <ul> <li>(任意) IP SLA 動作の簡易ネットワーク管</li> <li>理プロトコル (SNMP) 所有者を設定しま</li> <li>す。</li> </ul> |
| ステップ 14        | request-data-size bytes<br>例:<br>switch(config-ip-sla-udp)#<br>request-data-size 64                                                             | (任意)IP SLA 動作の要求パケットのペイ<br>ロード内でのプロトコルデータサイズを設<br>定します。                                  |
| ステップ <b>15</b> | history statistics-distribution-interval<br>milliseconds<br>例:<br>switch(config-ip-sla-udp)# history<br>statistics distribution- interval<br>10 | (任意) IP SLA 動作に関して維持する各統<br>計情報の配信間隔を設定します。                                              |
| ステップ 16        | tag text<br>例:<br>switch(config-ip-sla-udp)# tag<br>TelnetPollServer1                                                                           | (任意)IP SLA 動作のユーザ指定 ID を作<br>成します。                                                       |
| ステップ <b>17</b> | threshold milliseconds<br>例:<br>switch(config-ip-sla-udp)#<br>threshold 10000                                                                   | (任意) IP SLA 動作によって作成される<br>ネットワークモニタリング統計情報を計算<br>するための上限しきい値を設定します。                     |
| ステップ <b>18</b> | timeout milliseconds<br>例:<br>switch(config-ip-sla-udp)# timeout<br>10000                                                                       | (任意)IP SLA 動作がその要求パケットからの応答を待機する時間を設定します。                                                |
| ステップ 19        | tos number<br>例:<br>switch(config-ip-sla-jitter)# tos<br>160                                                                                    | (任意)IPv4 ネットワークに限り、IP SLA<br>動作のIPv4 ヘッダーのToS バイトを定義し<br>ます。                             |
| ステップ <b>20</b> | verify-data<br>例:<br>switch(config-ip-sla-udp)#<br>verify-data                                                                                  | (任意)IP SLA 動作に、各応答パケットで<br>データ破損の有無をチェックさせます。                                            |
| ステップ <b>21</b> | exit<br>例:<br>switch(config-ip-sla-udp)# exit                                                                                                   | UDP コンフィギュレーションサブモードを<br>終了し、グローバルコンフィギュレーショ<br>ンモードに戻ります。                               |

## IP SLA 動作のスケジューリング

ここでは、IP SLA 動作をスケジュールする方法について説明します。

はじめる前に

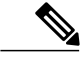

(注)

- ・スケジュールされるすべての IP SLA 動作がすでに設定されている必要があります。
  - 複数動作グループでスケジュールされたすべての動作の頻度が同じでなければなりません。
  - 複数動作グループに追加される1つ以上の動作 ID 番号のリストは、カンマ(,) を含めて 最大 125 文字に制限されます。

トント

- IP SLA動作が実行中でなく、統計情報が生成されていない場合は、動作の設定にverify-data コマンドを追加して(IP SLA コンフィギュレーションモードで設定)、データ検証をイ ネーブルにします。イネーブルにすると、各動作の応答で破損の有無がチェックされま す。通常の動作時にverify-dataコマンドを使用すると、不要なオーバーヘッドがかかる ので注意してください。
  - IP SLA 動作に関する問題をトラブルシューティングするには、debug ip sla trace コマン ドと debug ip sla error コマンドを使用します。

#### 手順

|               | コマンドまたはアクション                                                                             | 目的                                      |
|---------------|------------------------------------------------------------------------------------------|-----------------------------------------|
| ステップ1         | enable<br>例:                                                                             | 特権EXECモードをイネーブルにします。                    |
|               | switch> enable                                                                           | ハスリードを入力します(要求された<br>場合)。               |
| ステップ <b>2</b> | configure terminal                                                                       | グローバル コンフィギュレーション<br>モードを開始します          |
|               | 例:<br>switch# configure terminal                                                         |                                         |
| ステップ3         | 次のいずれかを実行します。                                                                            | -                                       |
|               | • ip sla schedule operation-number [life<br>forever {   seconds }] [starttime {hh : mm[: | <ul> <li>個々の IP SLA 動作の場合のみ:</li> </ul> |

|       | コマンドまたはアクション                                                                                                    | 目的                                                                                                    |
|-------|----------------------------------------------------------------------------------------------------|----------------------------------------------------------------------------------------------------|
|       | <pre>ss] [month day   day month]   pending   now<br/>  after hh : mm : ss}] [ageout seconds]<br/>[recurring]<br/>句 :<br/>ip sla schedule operation-number<br/>[life {forever   seconds}] [starttime<br/>{hh : mm[: ss] [month day   day<br/>month]   pending   now   after hh :<br/>mm : ss}] [ageout seconds] [recurring]<br/>• ip sla group schedule<br/>group-operation-number<br/>operation-id-numbers schedule-period<br/>schedule-period-range [ageout seconds]<br/>[frequency group-operation-frequency]<br/>[life {forever   seconds}] [starttime {<br/>hh:mm[:ss] [month day   day month]  <br/>pending   now   after hh:mm:ss}]<br/>何] :<br/>switch(config) # ip sla group schedule<br/>1 3,4,6-9</pre> | <ul> <li>個々の IP SLA 動作のスケジュー<br/>リング パラメータを設定しま<br/>す。</li> <li>複数動作スケジューラの場合の<br/>み:<br/>スケジューリング対象の IP SLA<br/>動作グループ番号と動作番号の<br/>範囲をグローバル コンフィギュ<br/>レーション モードで指定しま<br/>す。</li> </ul> |
| ステップ4 | exit<br>例:<br>switch(config)# exit                                                                                                    | 特権 EXEC モードに戻ります。                                                                                                    |
| ステップ5 | show ip sla group schedule<br>例:<br>switch# show ip sla group schedule                                                                                                    | (任意)IP SLA グループ スケジュー<br>ルの詳細を表示します。                                                                                                    |
| ステップ6 | show ip sla configuration<br>例:<br>switch# show ip sla configuration                                                                                                    | (任意)IP SLA 設定の詳細を表示し<br>ます。                                                                                                    |

### 次の作業

トラップを生成する目的、または別の動作を開始する目的で、予防的しきい値条件と反応トリガー を追加するには、「予防的しきい値モニタリングの設定」の項を参照してください。

IP SLA 動作の結果を表示し、内容を確認するには、show ip sla statistics コマンドを使用します。 サービスレベル契約の基準に対応するフィールドの出力を確認すると、サービスメトリックが許 容範囲内であるかどうかを判断するのに役立ちます。

### UDP エコー動作の設定例

以下に、ただちに開始され、無期限に実行される UDP エコーの IP SLA 動作タイプを設定する例 を示します。

ip sla 5 udp-echo 172.29.139.134 5000 frequency 30 request-data-size 160 tos 128 timeout 1000 tag FLL-RO ip sla schedule 5 life forever start-time now

### **UDP**エコーの機能履歴

この表には、機能が追加または変更されたリリースの更新のみが含まれています。

#### 表 1: UDP エコーの機能履歴

| 機能名     | リリース   | 機能情報          |
|---------|--------|---------------|
| UDP エコー | 6.1(1) | この機能が導入されました。 |